## बिहार स्टेट इलेक्ट्रॉनिक्स डेवलपमेन्ट कारपोरेशन लिमिटेड

CIN- U31900BR1978SGC001317

чята <u>МР-44/25</u>

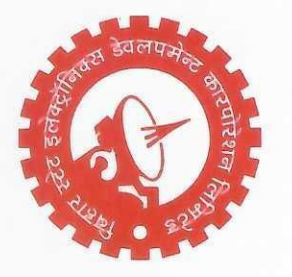

(बिहार सरकार का उपक्रम)

दिनांक .... २-५ / ! / २-५

#### सूचना

बिहार स्टेट इलेक्ट्रॉनिक्स डेवलेपमेंट कॉ० लि० (बेल्ट्रॉन) द्वारा सेवा प्रदाता के माध्यम से राज्य सरकार के विभिन्न विभागों / कार्यालयों / संस्थानों में प्रतिनियुक्ति के आधार पर संविदारत प्रोग्रामर / डाटा इन्ट्री ऑपरेटर / आशुलिपिक / आई०टी० ब्वॉय / गर्ल की सेवाएँ उपलब्ध कराई गई हैं।

अतः उपर्युक्त प्रतिनियुक्त सभी संविदारत कर्मियों को निदेशित किया जाता है कि वे अपना वर्तमान प्रतिनियुक्ति पत्र एवं कार्यालय में योगदान स्वीकृति से संबंधित पत्रों की प्रति संबंधित नोडल पदाधिकारी के माध्यम से बेल्ट्रॉन के e-HRMS Portal पर शीघ्रातिशीध्र अपलोड करना सुनिश्चित करें, ताकि नियमानुसार 10% पारिश्रमिक वृद्धि की प्रक्रिया पूर्ण की जा सके।

उपर्युक्त से संबंधित User Manual URL <u>https://bsedcerp2.bihar.gov.in/login.php</u> पर देखी जा सकती है।

> निदेशानुसार प्रभाग (मानव संसाधन)

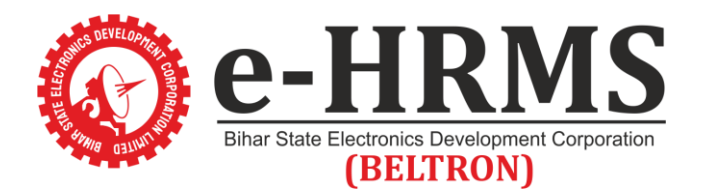

#### How to Update Joining Date?

- 1. Step 1.
  - Type URL in Browser : www.bsedcerp2.bihar.gov.in
- 2. Step 2.
  - Login : User Name (Customer ID/Office ID) & Password (Customer ID/Office ID)

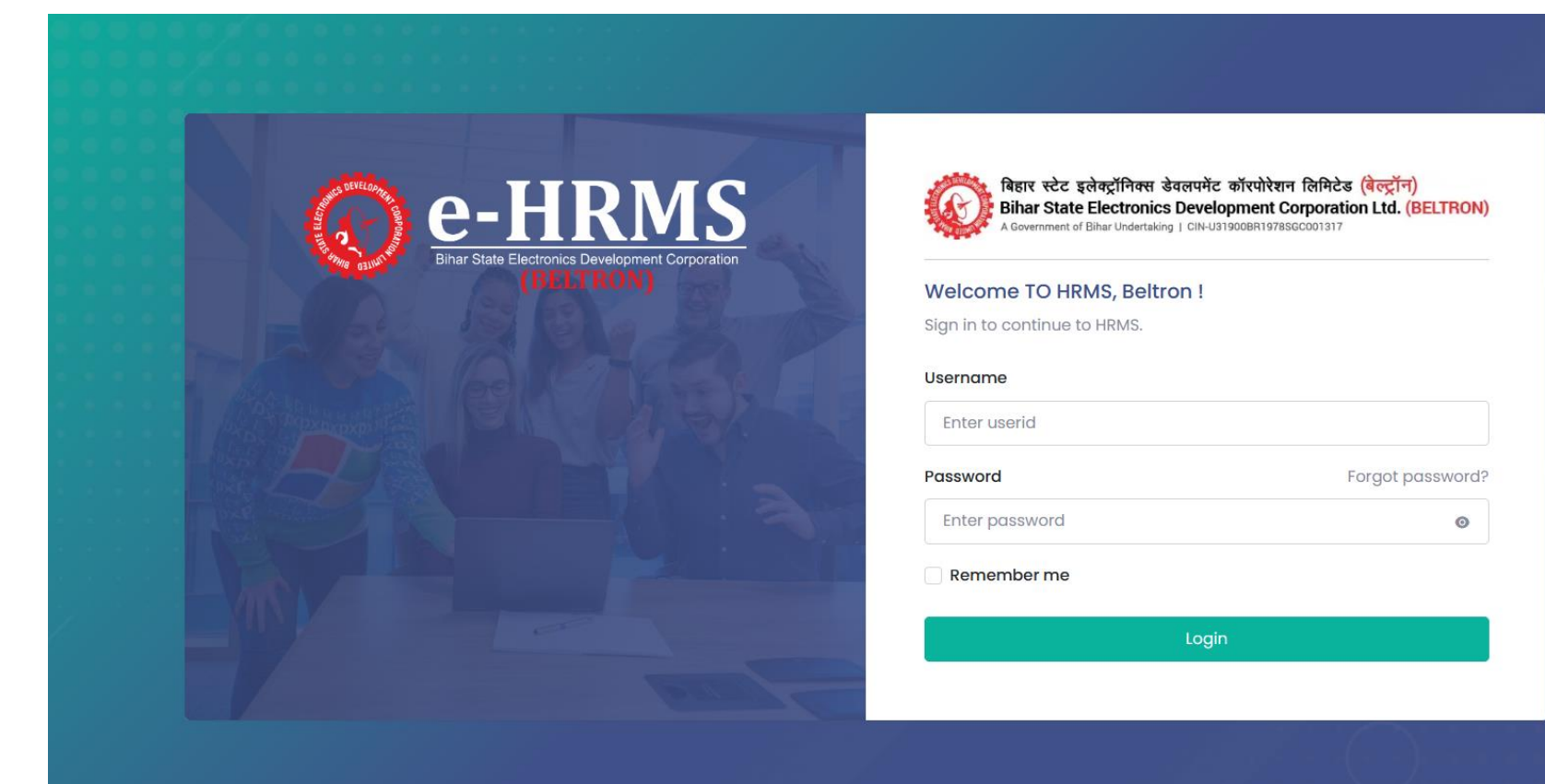

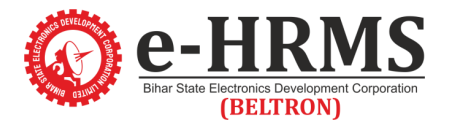

#### For Update Date of Joining

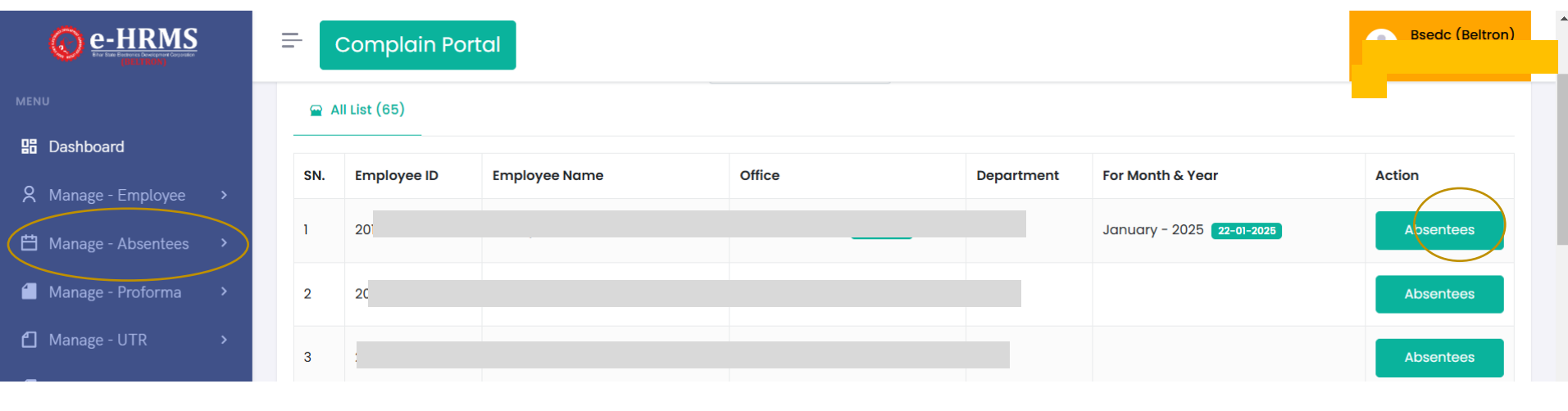

|    |                                                              |                                                                                                    |   | Deade (Deliver) |  |
|----|--------------------------------------------------------------|----------------------------------------------------------------------------------------------------|---|-----------------|--|
|    | Etra State Electronics Development Corporation<br>(BELLIRON) | New absent Invoice                                                                                                    | × | U               |  |
|    | U                                                            |                                                                                                    |   | Absentees       |  |
| 88 | Dashboard                                                    | प्रिय नोडल,<br>निवेदन है कि कार्यालय अंतर्गत बेल्ट्रॉन द्वारा सेवा प्रदाता के माध्यम से कार्य कर रहे वैसे सभी प्रतिनियुक्त कर्मी यथा प्रोग्रामर/ डाटा इन्ट्री ऑपरेटर/ स्टेनोग्राफर/ आई0टी0 |   | Absentees       |  |
|    | Manage - Employee                                            | ब्वाय/ आइ0टा0गल का बल्ट्रान से निगत नियुक्ति पत्र एवं विभाग/कीयालय द्वारा योगदान स्वीकृत करन से संबाधत दस्तविज की अपलाँड करने की कृपी करें।<br>धन्यवाद।                                    |   | Absentees       |  |
|    | Manage - Absentees                                           |                                                                                                    |   |                 |  |
|    | Manage - Proforma                                            | Update Joining Date                                                                                                    |   | Absentees       |  |
| 1  | Manage - UTR                                                 | 10         201801008099         Anushila         Bsedc (Beltron)         C0002615         December - 2024         04-04-2024                                                               |   | Absentees       |  |

नोडल अपने अधीनस्थ प्रतिनियुक्त कर्मियों का Absentees बनाने से पहले Date of Joining से संबंधित दस्तावेजों को Upload करना अनिवार्य है।

Step 1- Open Application – <u>www.bsedcerp2.bihar.gov.in</u> Step 2 - Go Login Page Step 3 - Click "Manage – Absentees" Step 4 – Click "**Absentees**"

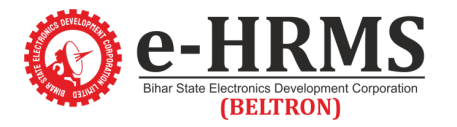

#### For Update Date of Joining

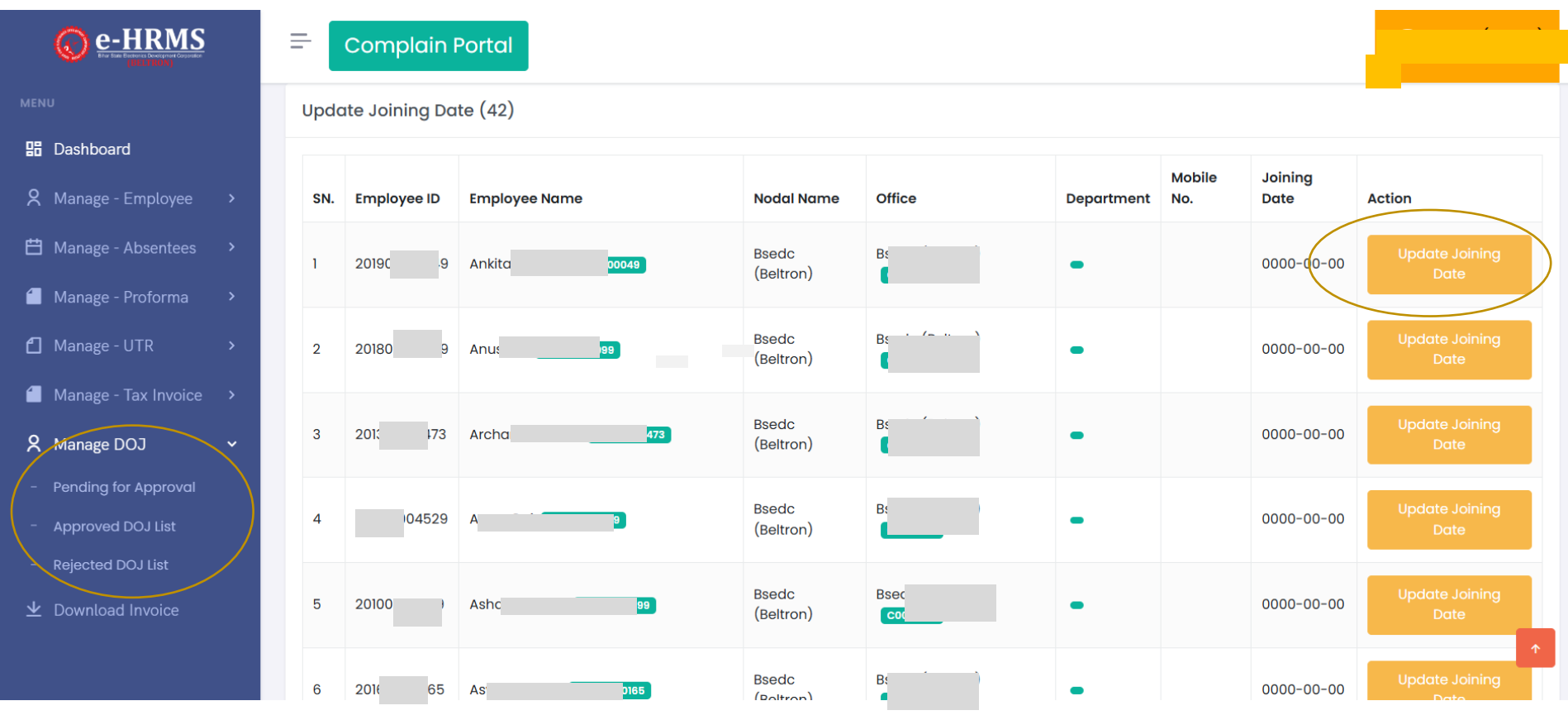

Step 1- Open Application – <u>www.bsedcerp2.bihar.gov.in</u>

Step 2 - Go Login Page

Step 3 - Click "Manage – DOJ or Dashboard"

Step 4 – Click "Upload Joining Date"

इस मेनू या डैशबॉड पर जाकर नोडल अपने अधीनस्थ प्रतिनियुक्त कर्मियों की पूरी सूची देख कर Upload Joining Date क्लिक करें।

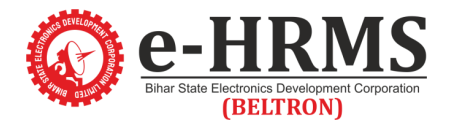

### For Update Date of Joining

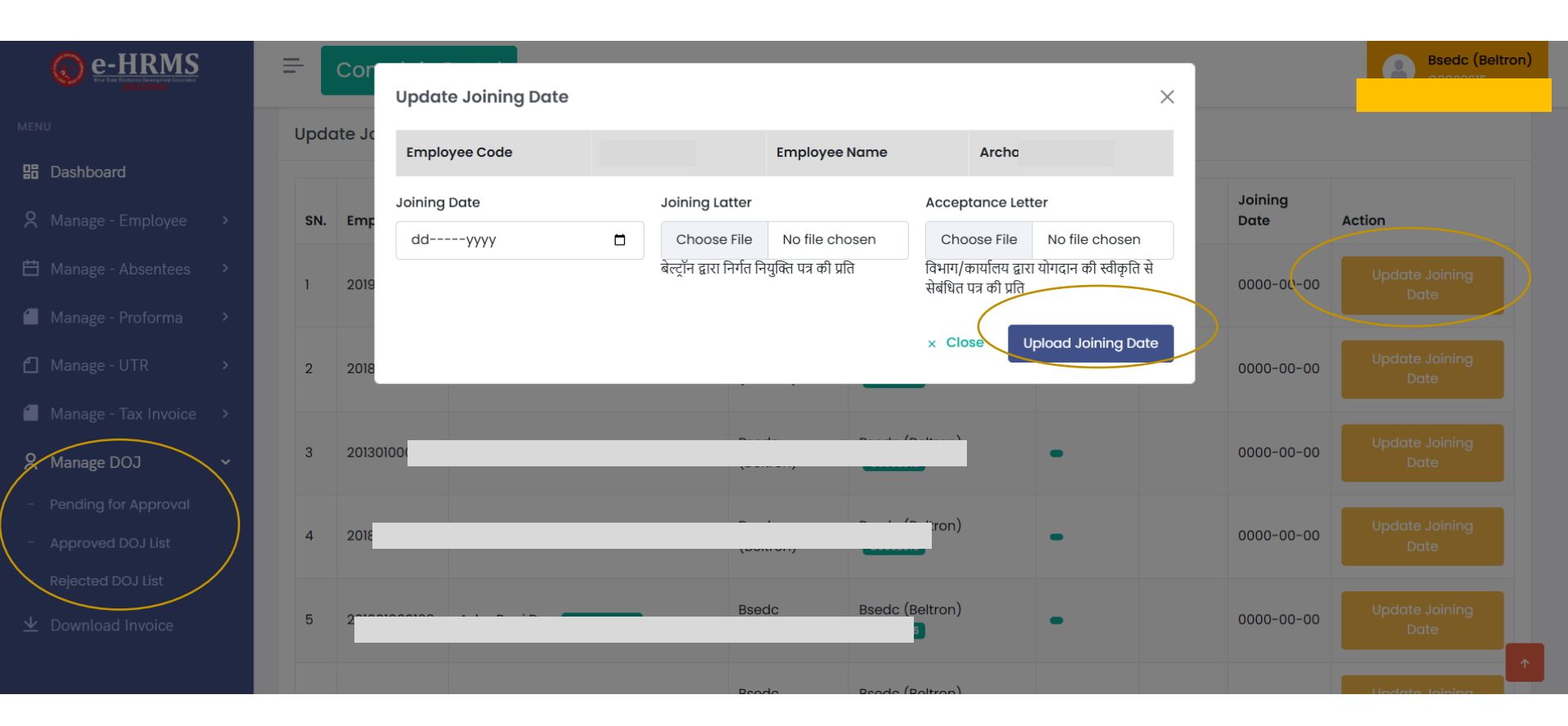

Step 1- Open Application – www.bsedcerp2.bihar.gov.in
Step 2 - Go Login Page
Step 3 - Click "Manage – DOJ or Dashboard"
Step 4 – Click "Upload Joining Date"

नोडल अपने अधीनस्थ प्रतिनियुक्त कर्मियों की सूची के सामने Upload Joining Date पर क्लिक कर, PopUp Option में दिए गए Field को पूर्ण रूप से Attach कर Upload Joining Date पर क्लिक करें।

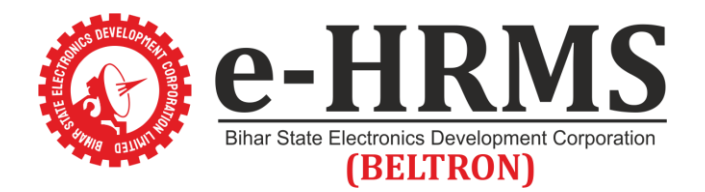

# Thank You

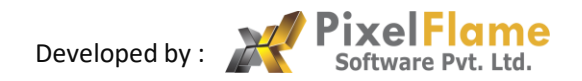